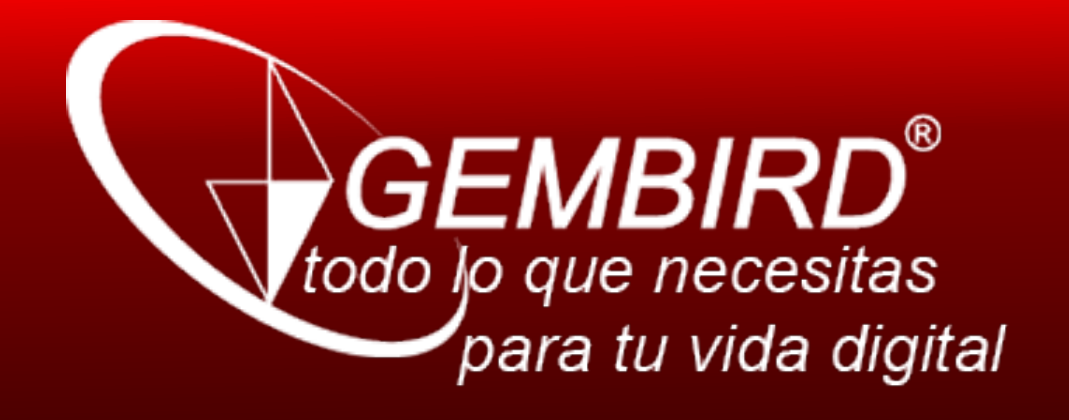

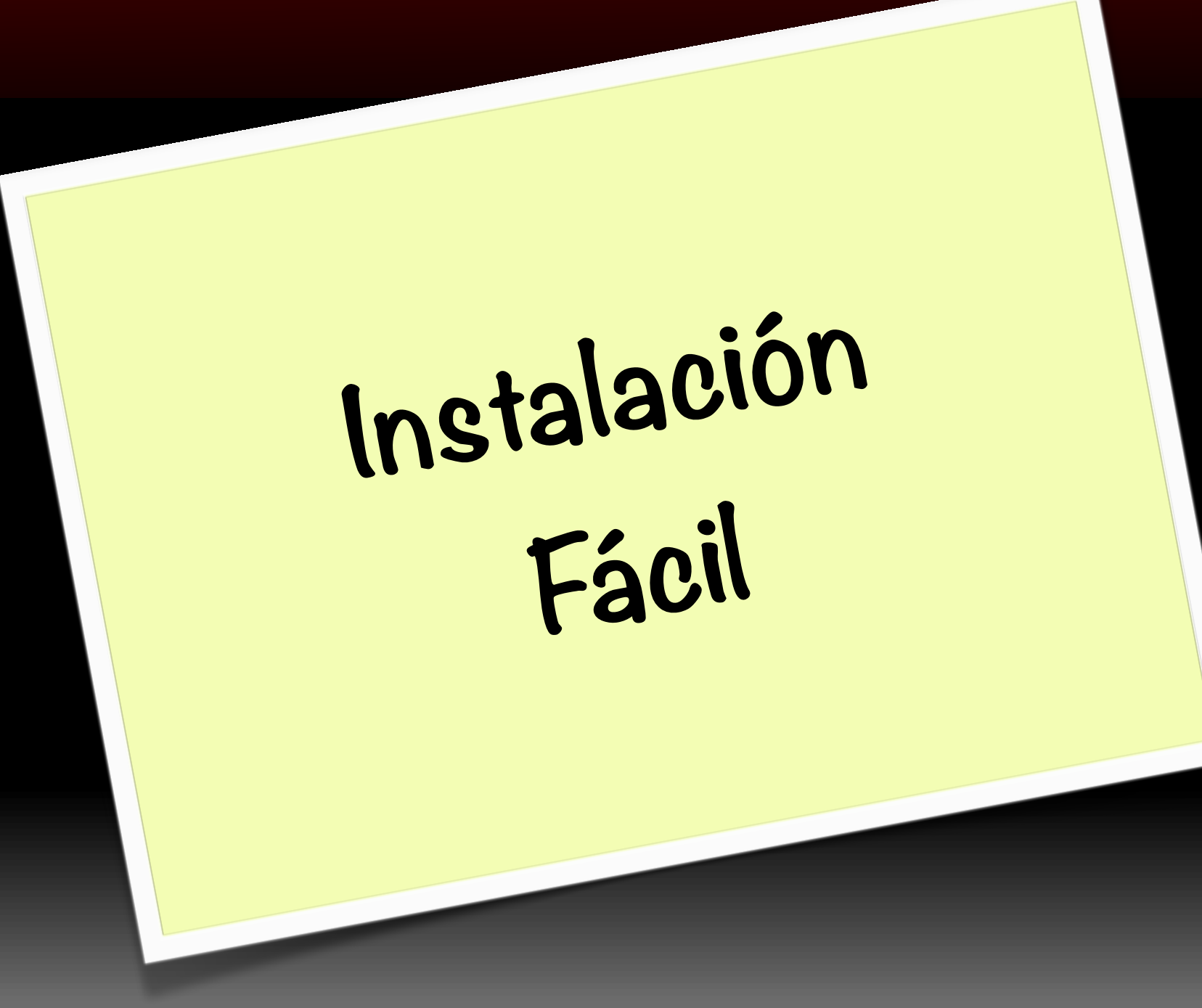

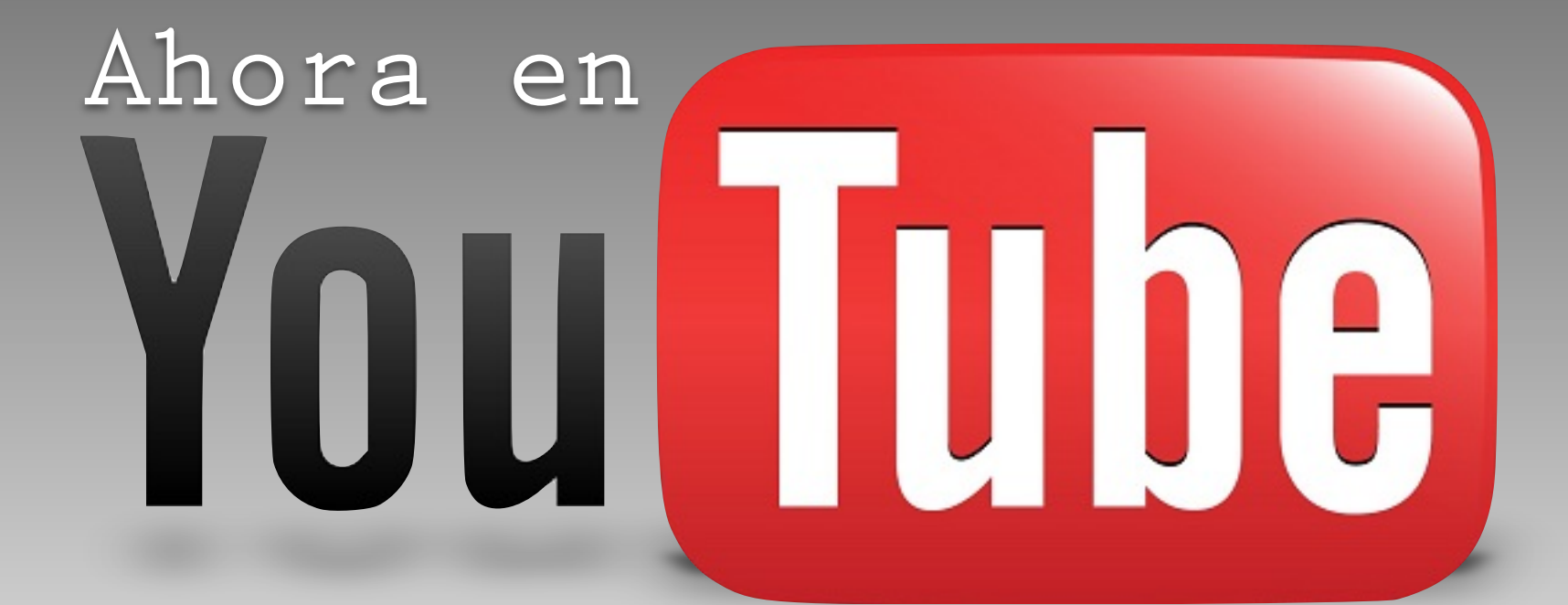

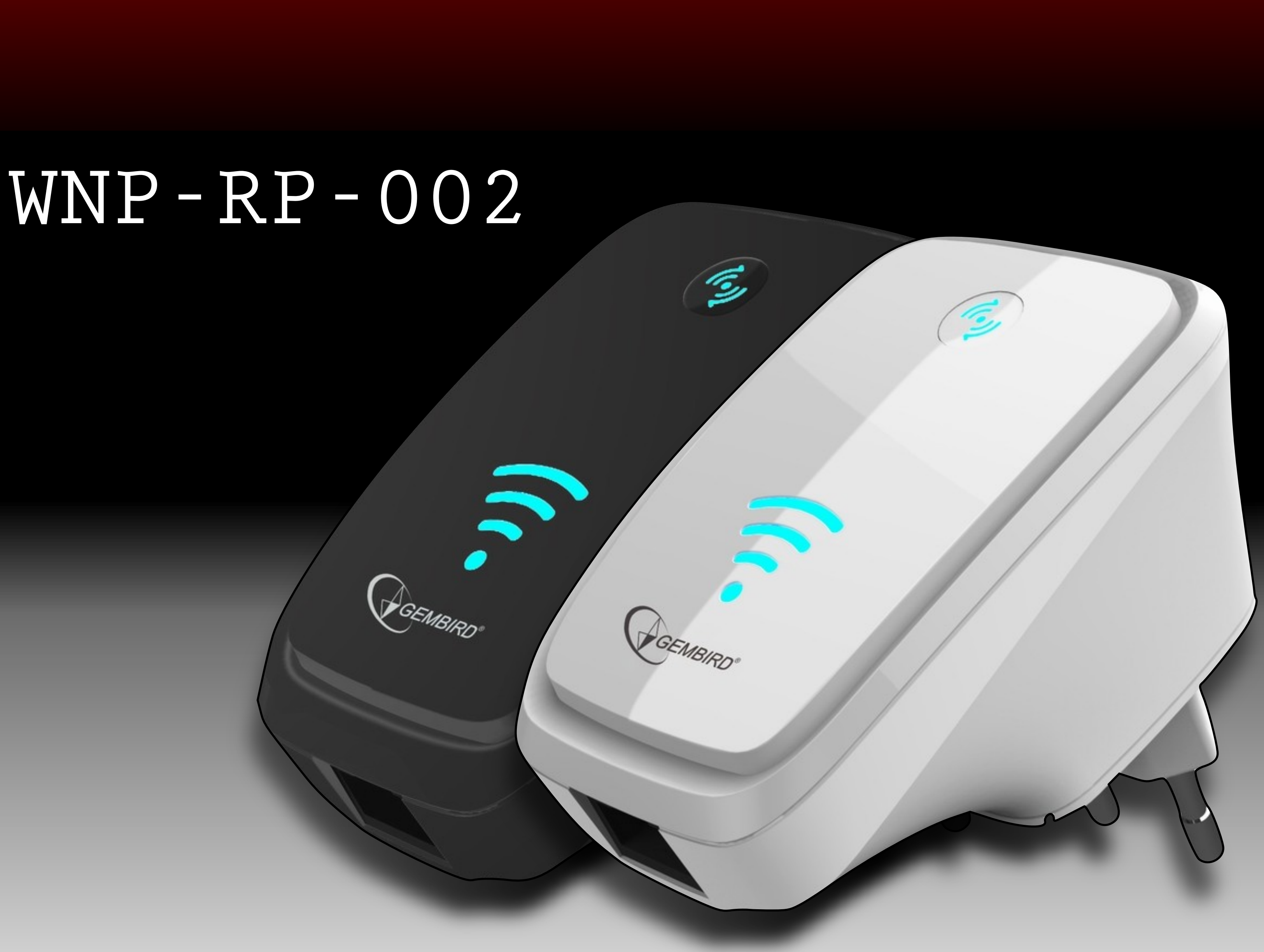

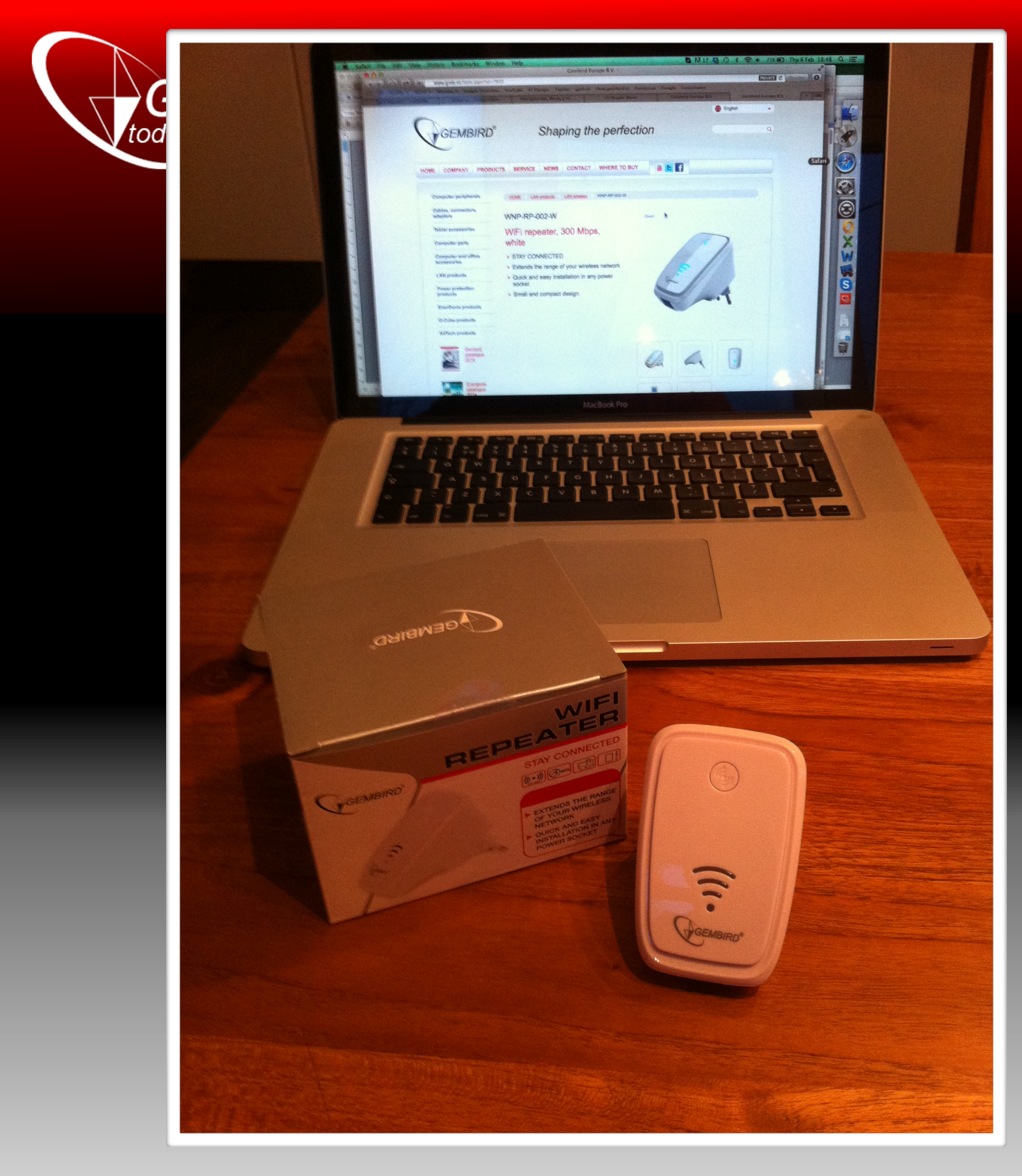

Primero controla si todo esta en la caja: - Repetidor - Manual

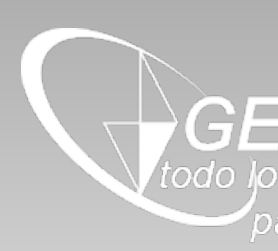

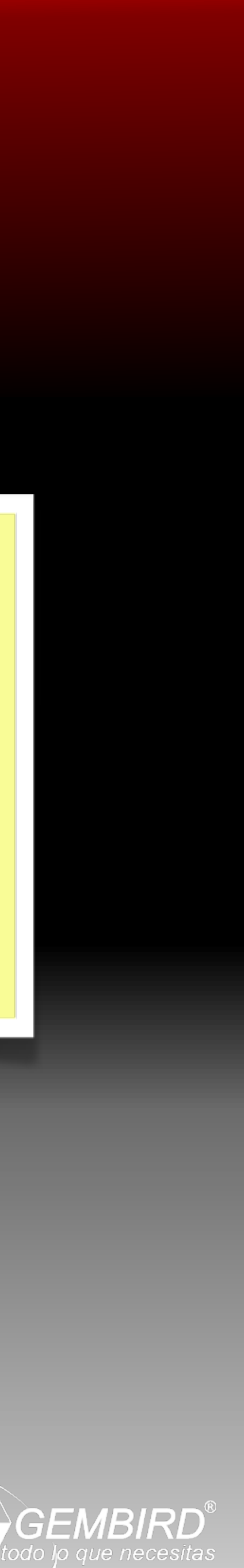

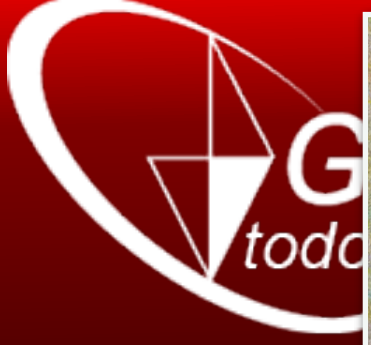

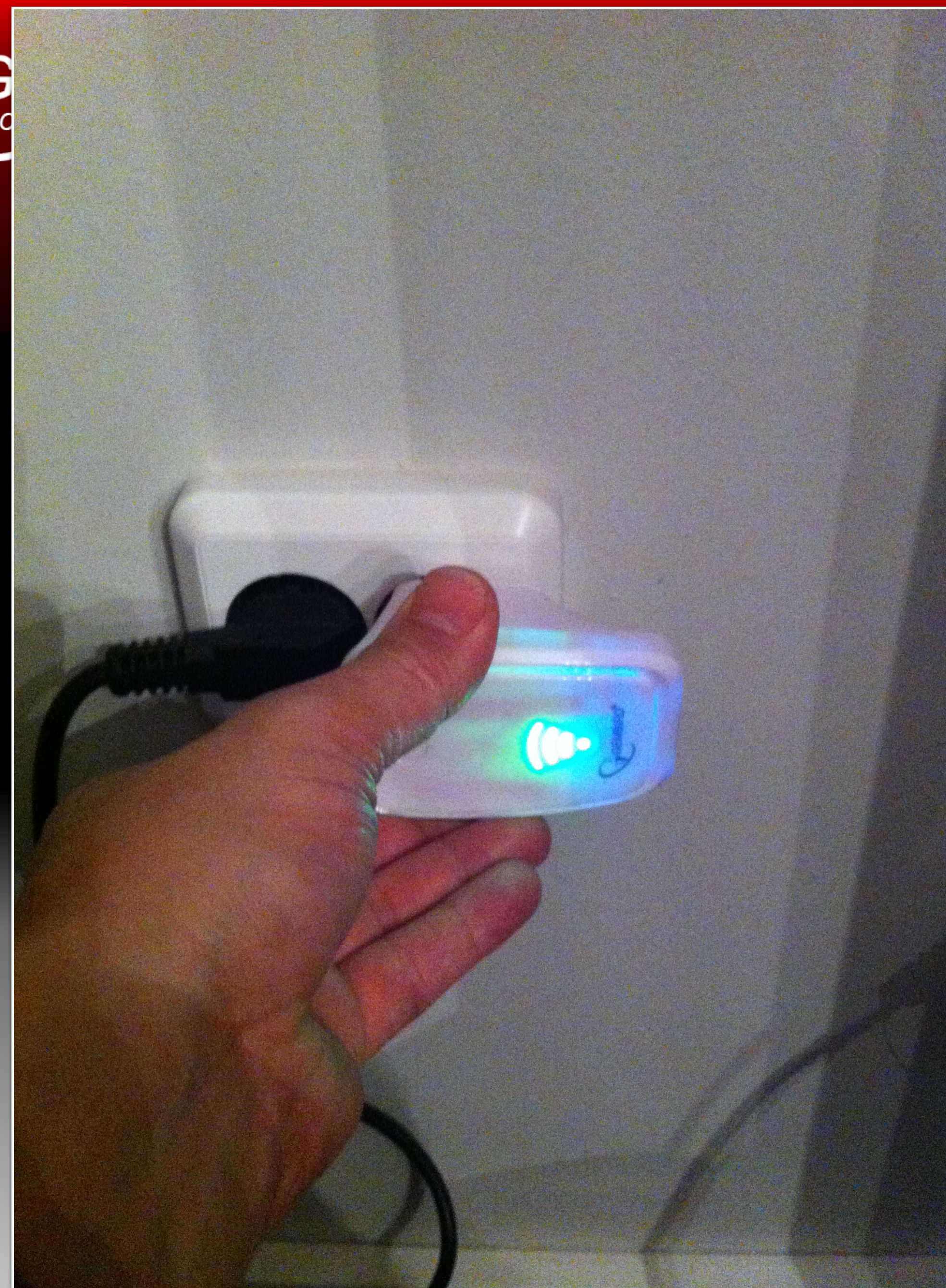

Enchufe el repetidor en un enchufe en cercano a tu router inalámbrico. Las luces del repetidor se iluminarán en verde/azul

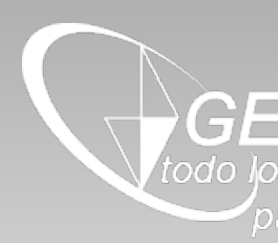

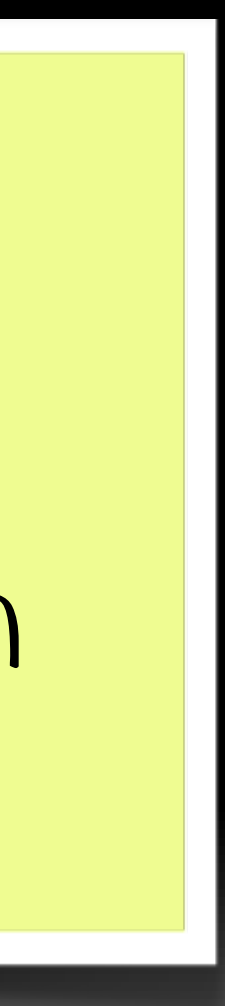

GEMBIRD<sup>®</sup> todo lo que necesitas

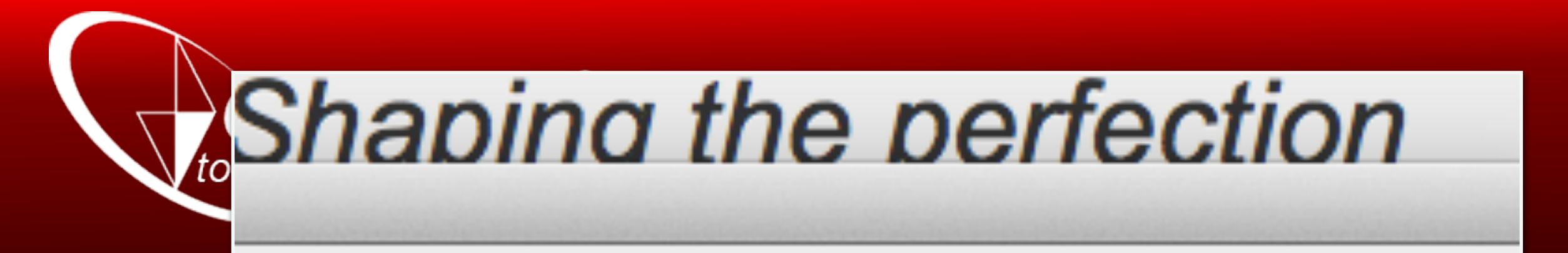

## Find and join a Wi-Fi network.

Choose the Wi-Fi network you want to join from the list below.

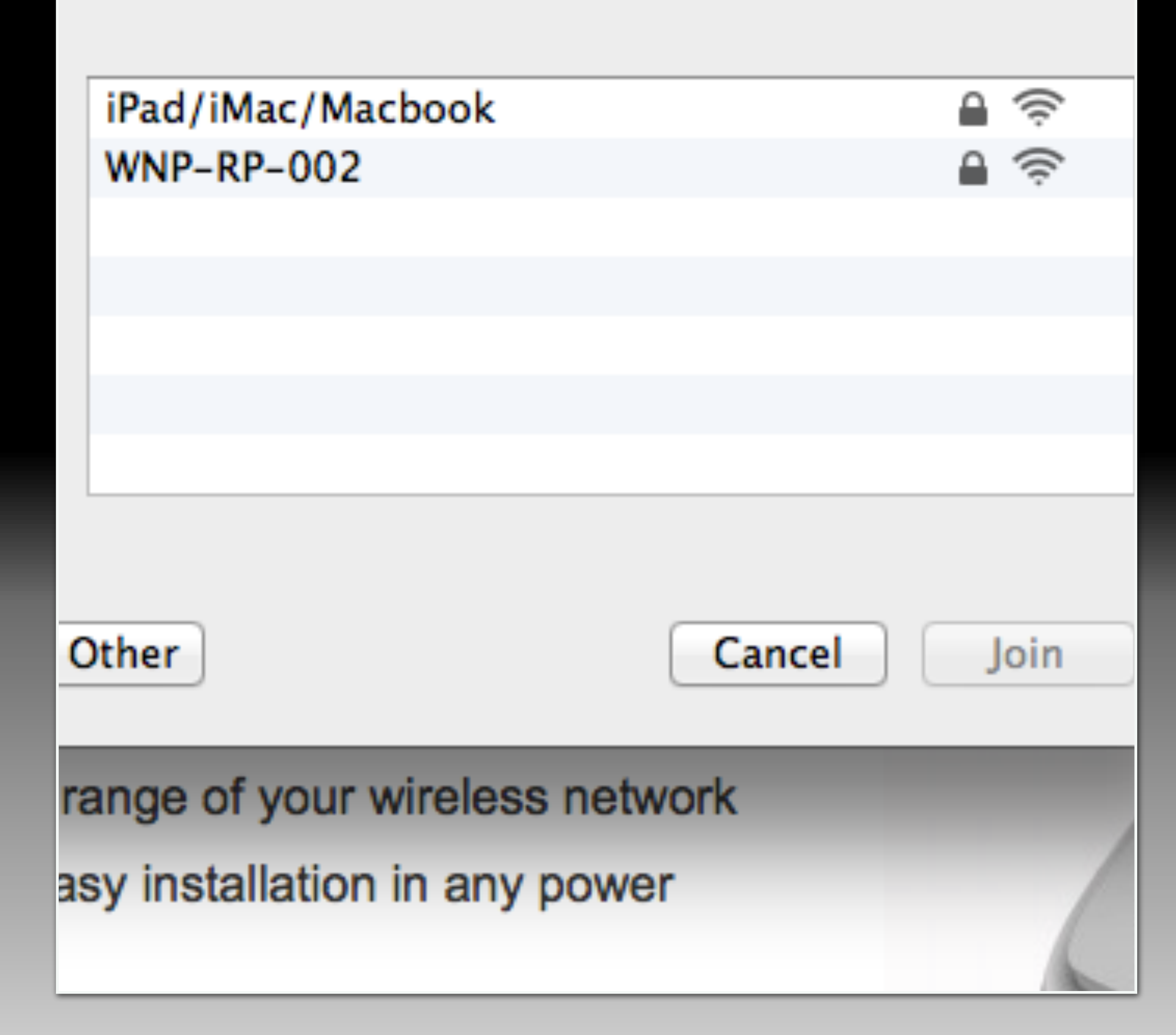

## Deja que el ordenador busque la red wifi denominada WNP-RP-OO2. Haz clic para marcarlo y conectarte al WNP-RP-OO2

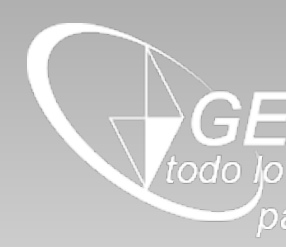

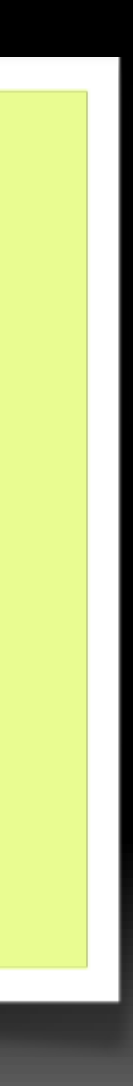

he Wi-Fi network "WNP-RP-002" requires a //PA2 password.

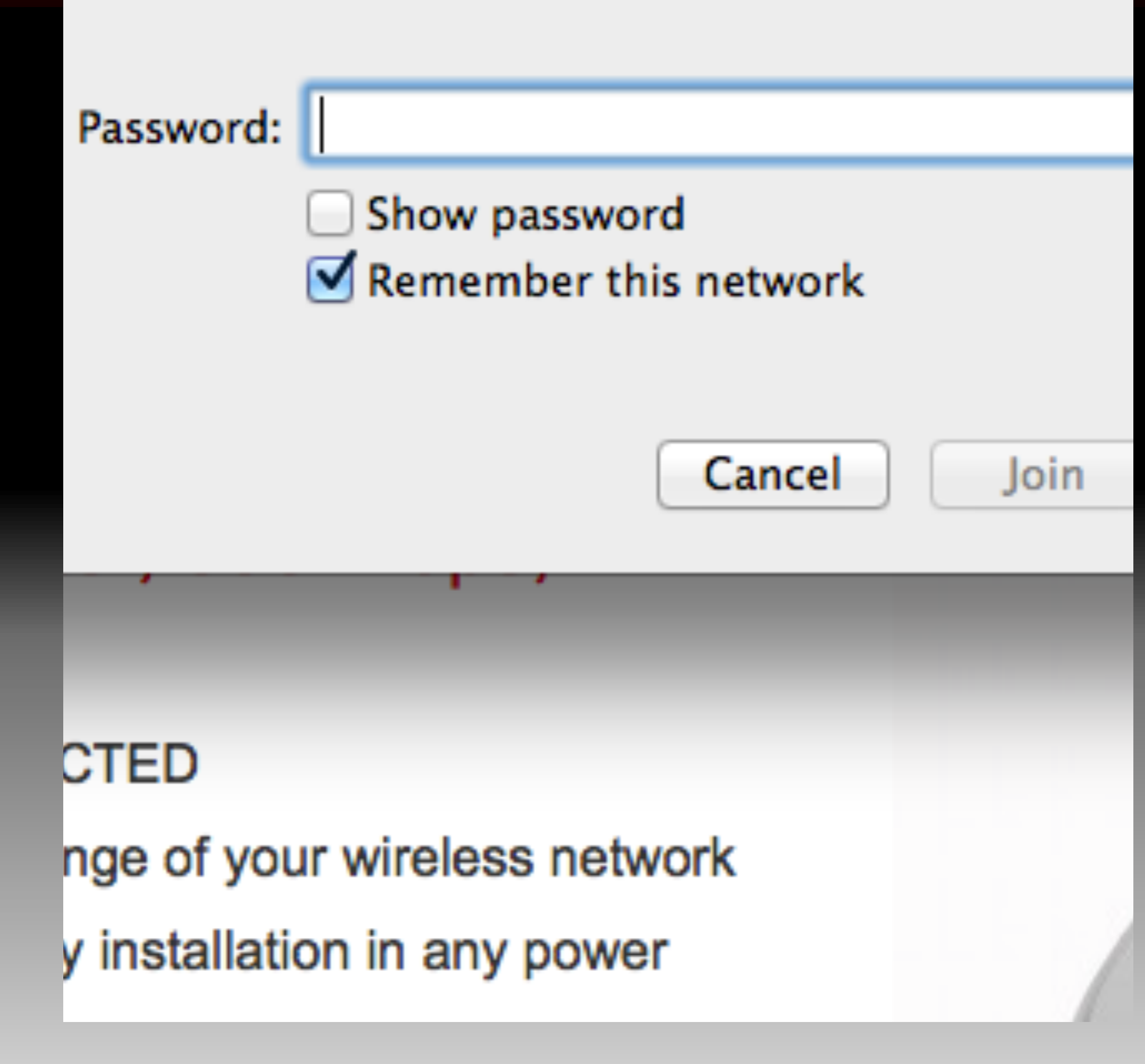

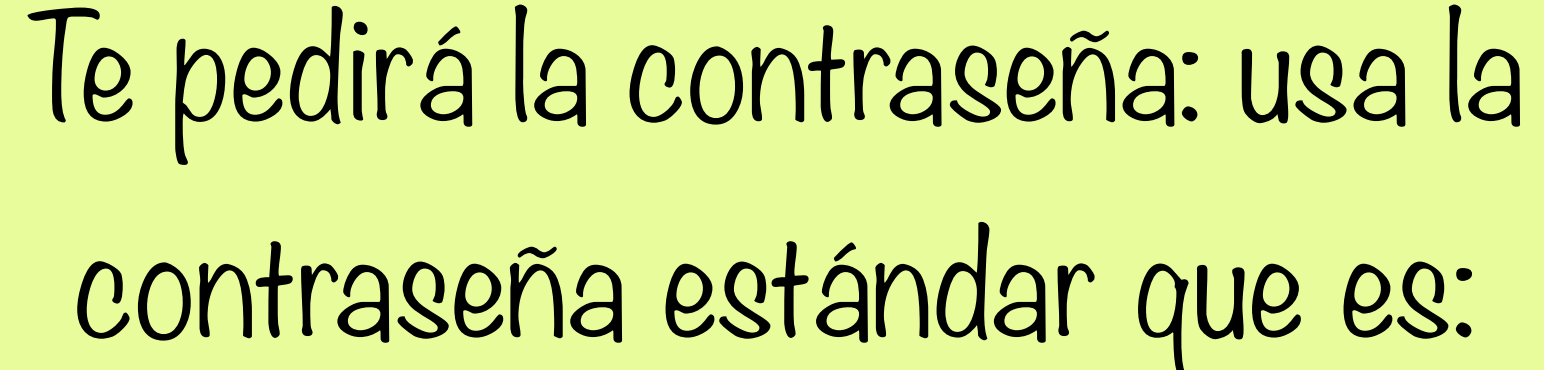

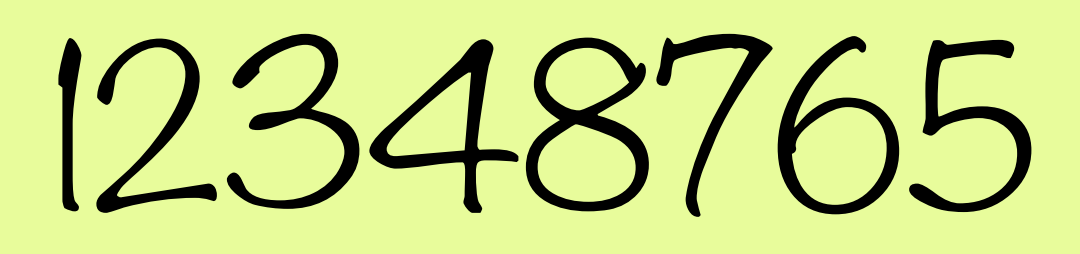

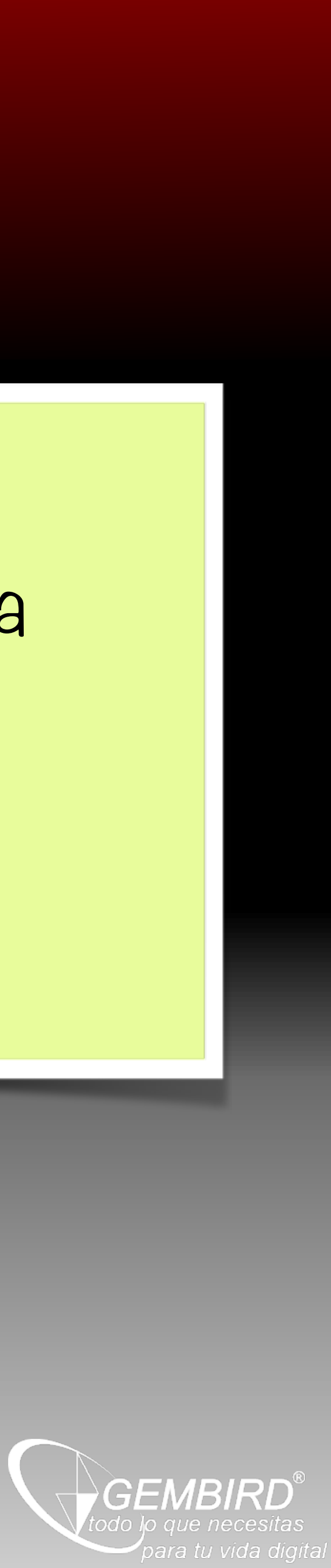

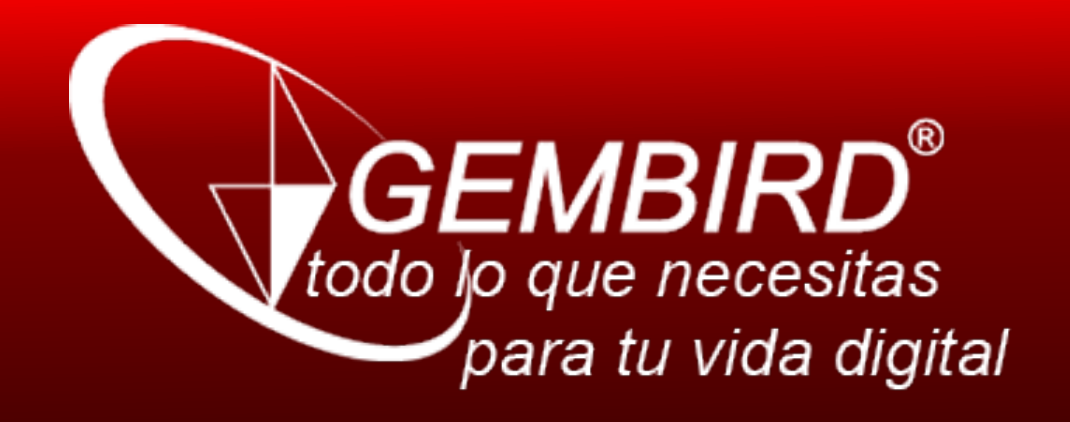

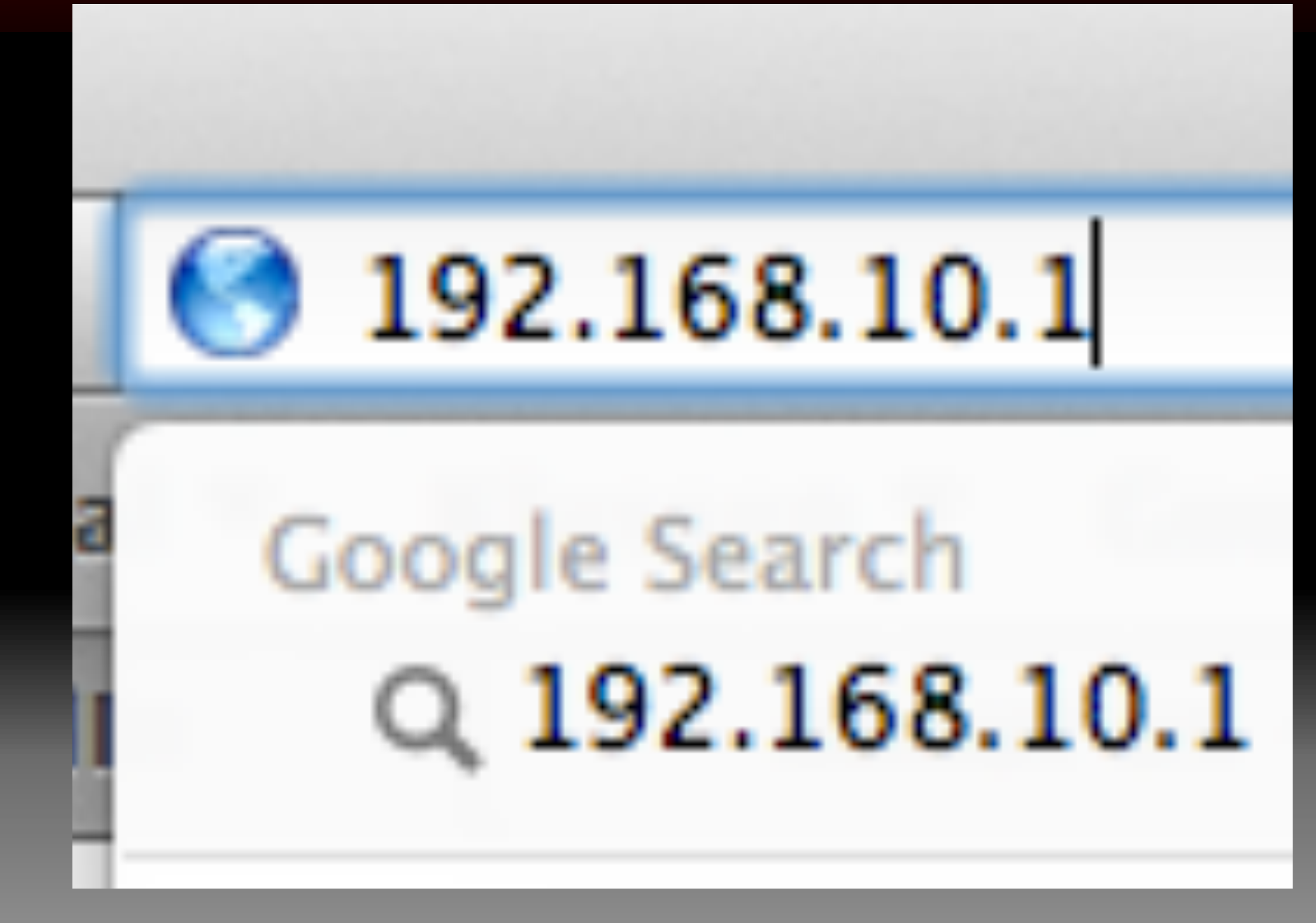

Pon 192.168.10.1 en la ventana de dirección de tu navegador de internet

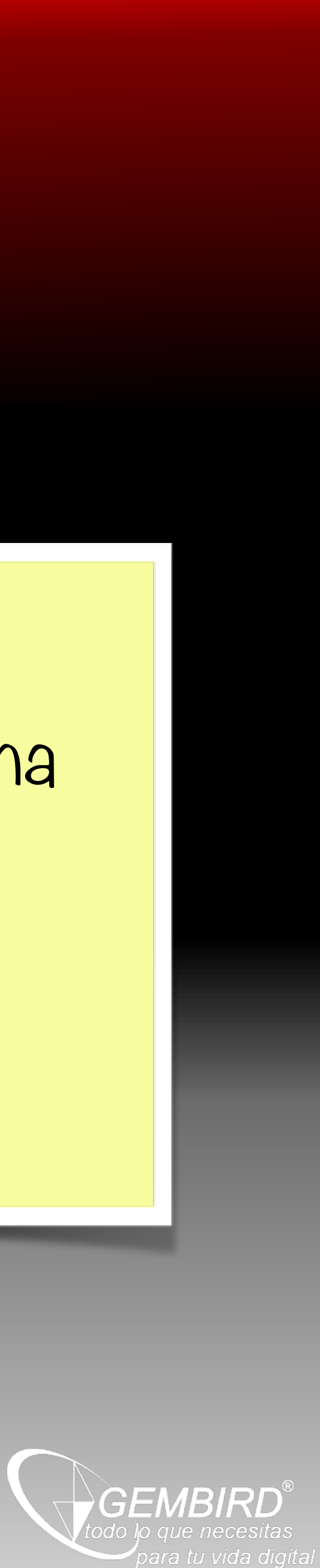

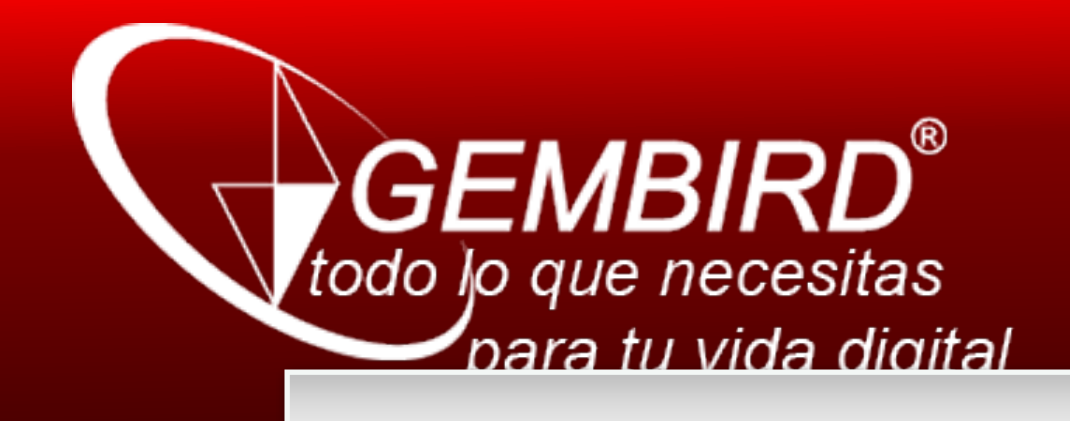

# To view this page, you must log in to a "WNP-RP-002" on 192.168.10.1:80.

Your password will be sent unencrypted.

Name:

Password:

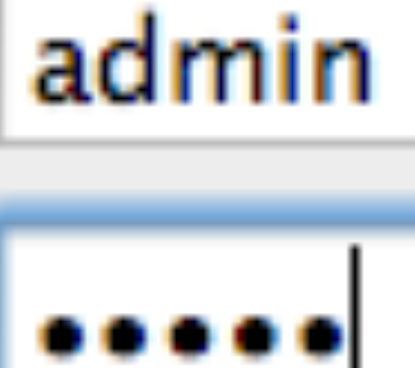

Remember this password in my keye

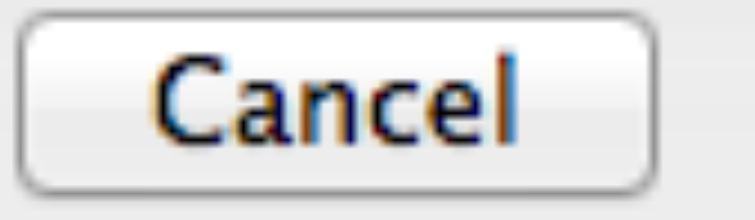

LAN wireless WNP-RP-002-W

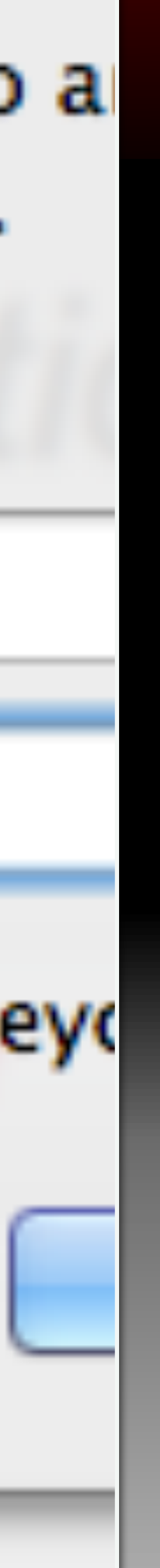

Te pedirá los permisos. Pon: Usario: Admin Contraseña: Admin

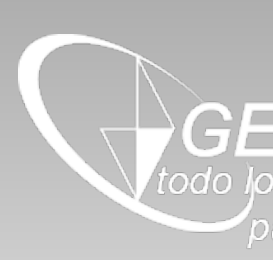

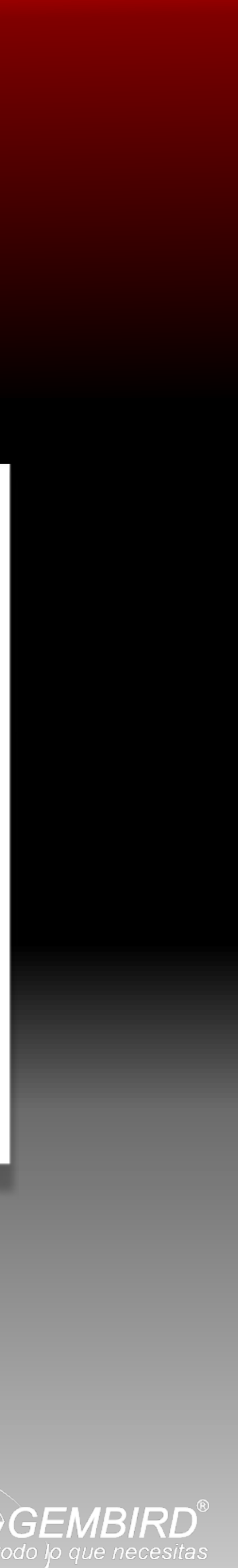

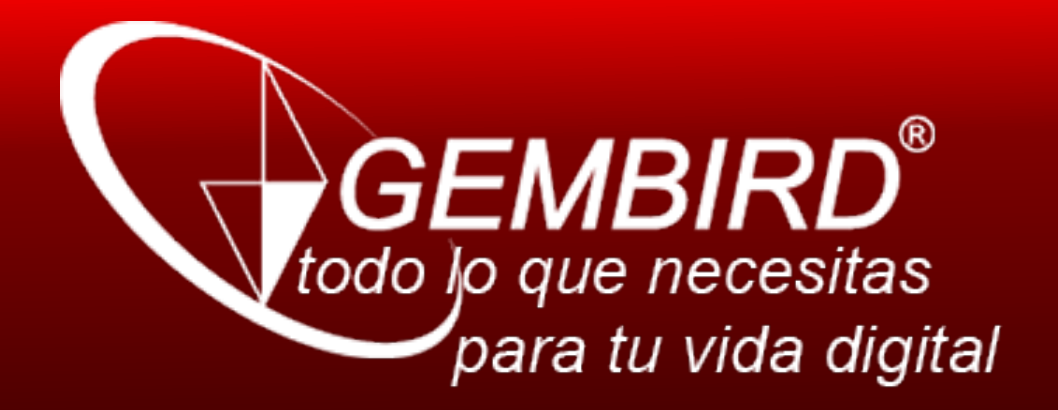

| ((           | ()) -)))                     |             |  |  |
|--------------|------------------------------|-------------|--|--|
| Access Point | <ul> <li>Repeater</li> </ul> | Client      |  |  |
|              |                              |             |  |  |
|              | WNP-RP-002                   |             |  |  |
|              | 12348765                     |             |  |  |
|              | remoteap                     |             |  |  |
|              | Disable ‡                    |             |  |  |
|              |                              | Site Survey |  |  |
|              |                              |             |  |  |

|        | BSSID             | Channel   | Туре | Auth. and<br>Encryption | Signal | Select     |
|--------|-------------------|-----------|------|-------------------------|--------|------------|
| e RoMa | 7c:d1:c3:c9:c3:d2 | 1 (B+G+N) | AP   | WPA2-PSK                | all    | $\bigcirc$ |
| e RoMa | 7c:d1:c3:c9:82:76 | 1 (B+G+N) | AP   | WPA2-PSK                | III    | $\bigcirc$ |

Haz click sobre "Site Survey" y deja que el repetidor busque tu red Wifi

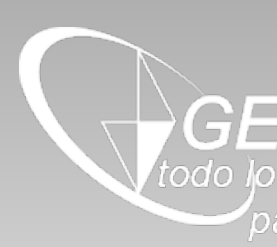

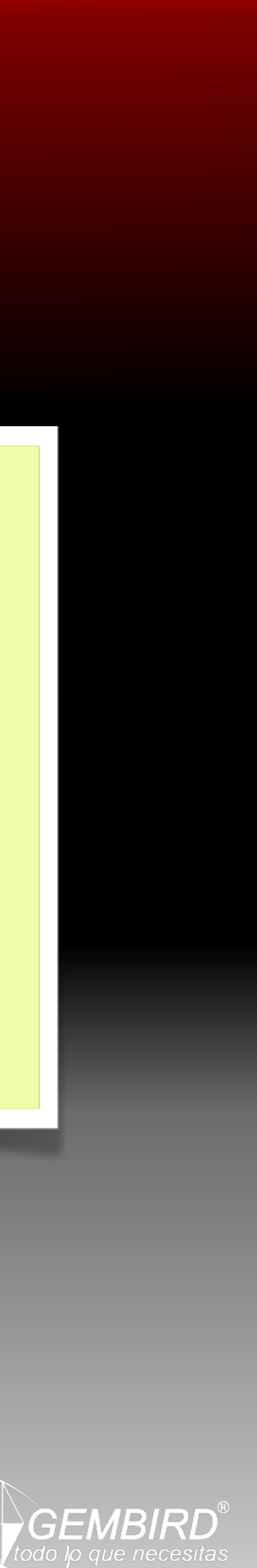

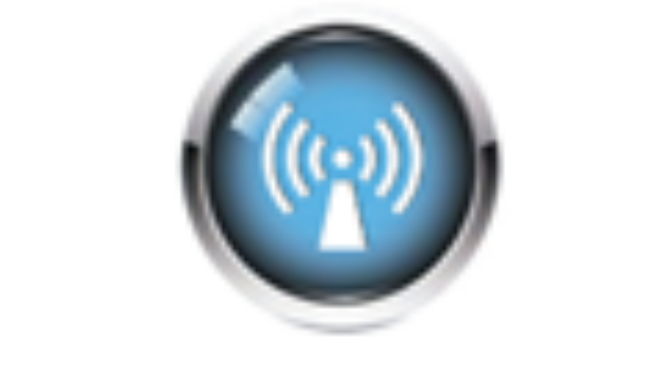

### Access Point

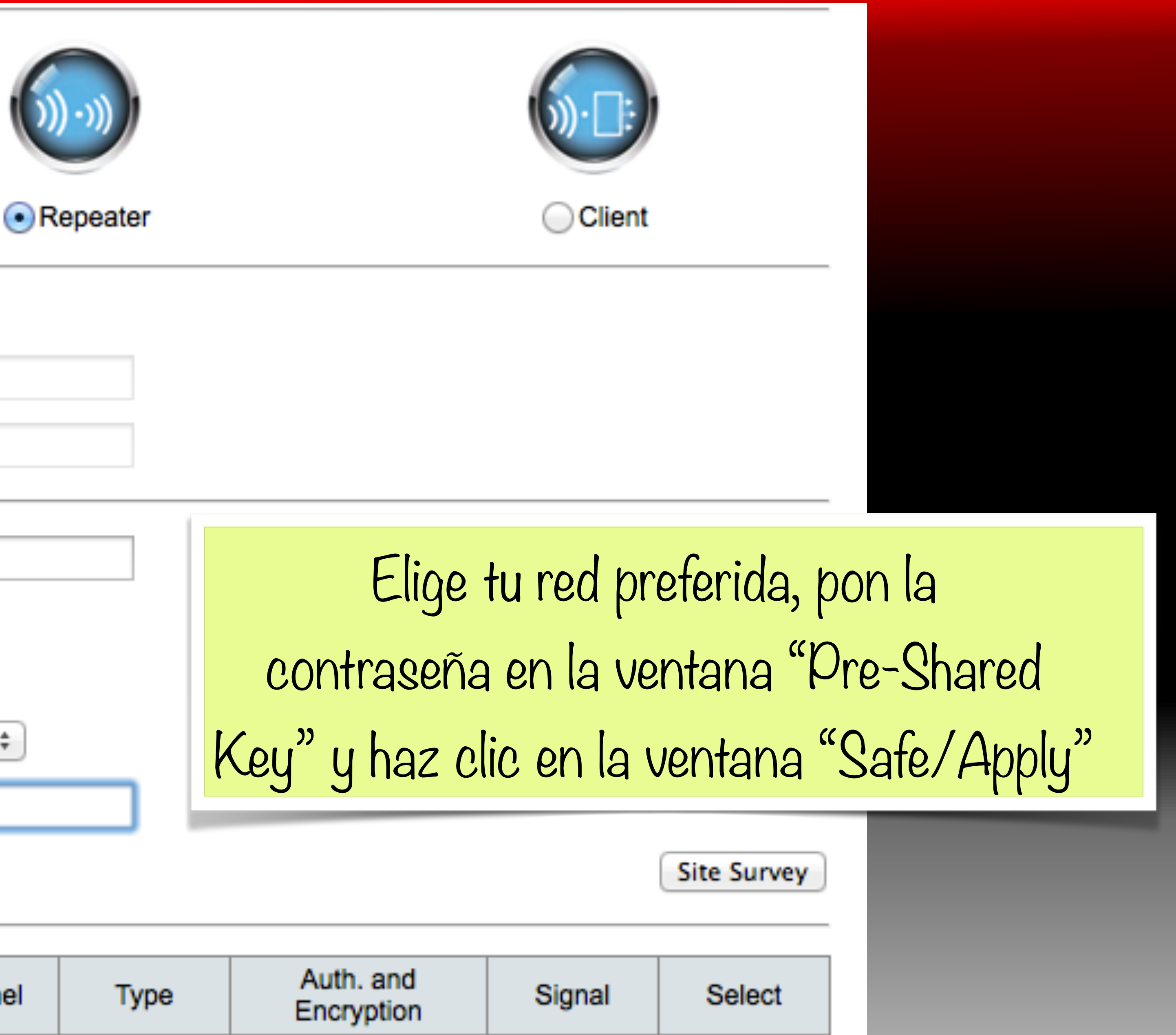

| Auto. Setup:           |                   |  |  |
|------------------------|-------------------|--|--|
| Network Name (SSID):   | WNP-RP-002        |  |  |
| Key Value:             | 12348765          |  |  |
| Network Name (SSID):   | Red Wi-Fi de RoMa |  |  |
| Auth. and Encryption:  | WPA2 \$           |  |  |
| WPA2 Cipher Suite:     | TKIP SAES         |  |  |
| Pre-Shared Key Format: | Passphrase \$     |  |  |
| Pre-Shared Key:        | amor1994          |  |  |

| SSID              | BSSID             | Channel   | Туре | Auth. and<br>Encryption | Signal | Select               |
|-------------------|-------------------|-----------|------|-------------------------|--------|----------------------|
| Red Wi-Fi de RoMa | 7c:d1:c3:c9:c3:d2 | 1 (B+G+N) | AP   | WPA2-PSK                |        | $\overline{\bullet}$ |
| Red Wi-Fi de RoMa | 7c:d1:c3:c9:82:76 | 1 (B+G+N) | AP   | WPA2-PSK                | - 111  | $\bigcirc$           |

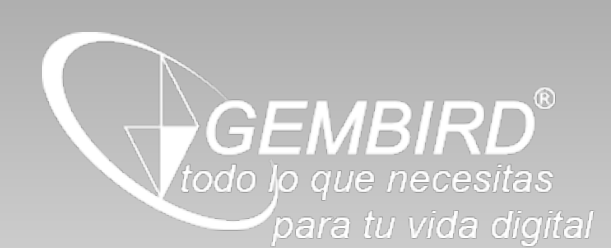

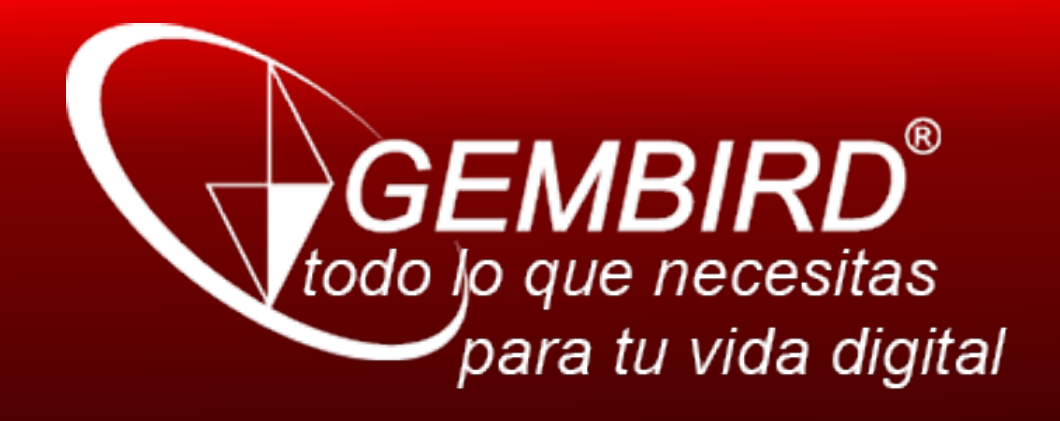

Rebooting...

The operation is in progress, please wait for 31 seconds...

damaged.

- Ahora espera unos segundos, hasta que se
  - complete la barra de descarga.
- WARNING: Please DO NOT turn off or reboot the device during this time, otherwise your device may be

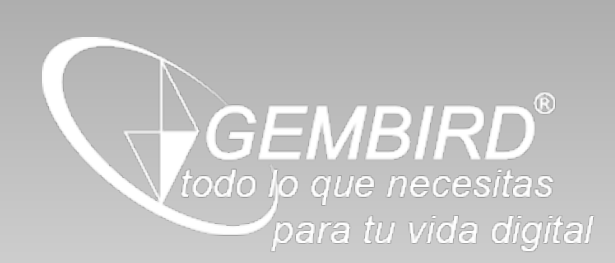

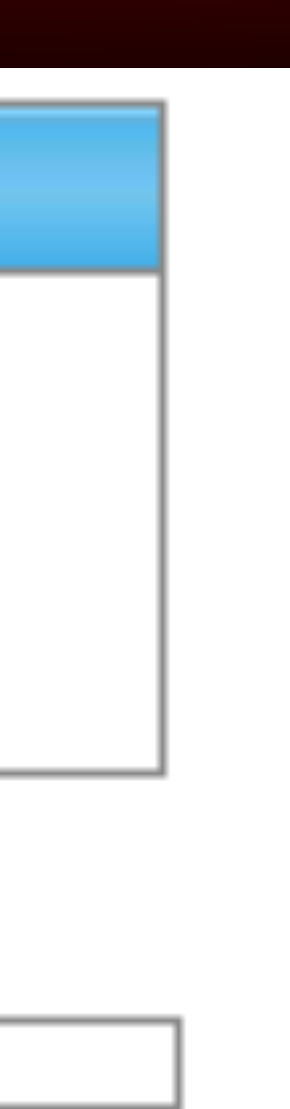

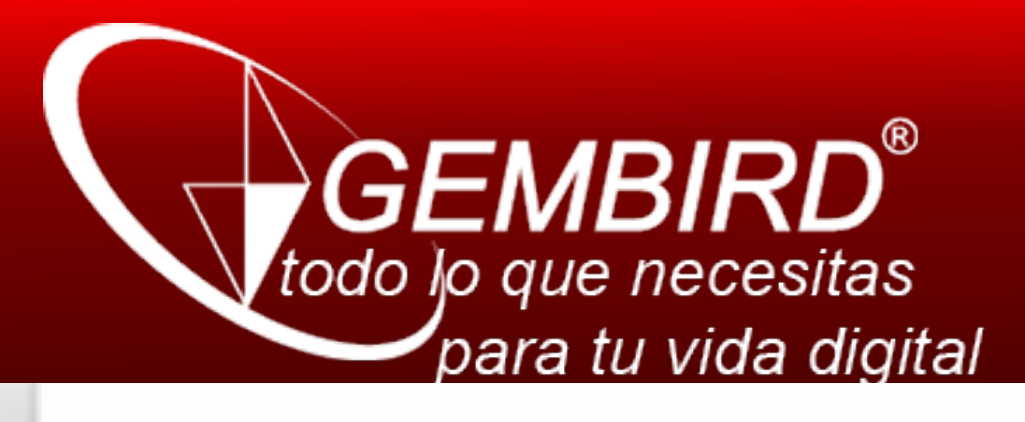

## Wi–Fi: On Turn Wi–Fi Off

No network selected iPad/iMac/Macbook Red Wi-Fi de RoMa Red Wi-Fi de RoMa-ext

Join Other Network... Create Network... Open Network Preferences...

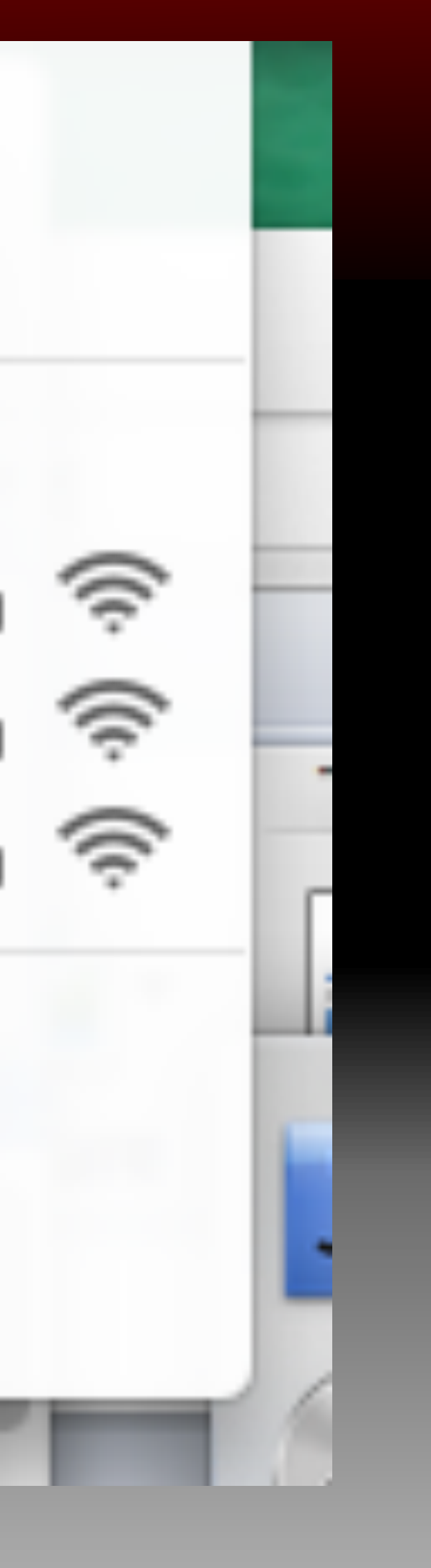

En el listado de redes encontrarás la tu red con el la extensión '-ext'. Esta es la nueva red creada por el repetidor con la señal de tu router.

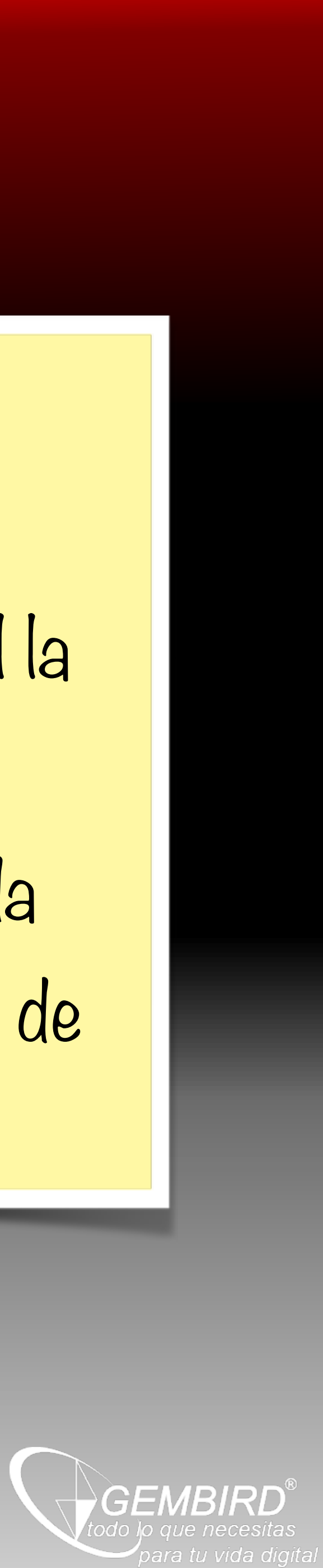

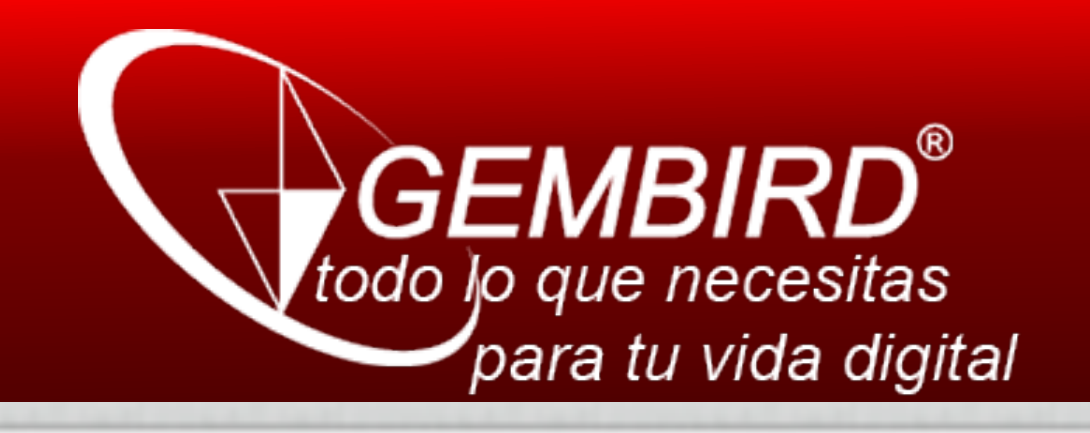

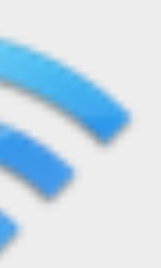

The Wi-Fi network "Red Wi-Fi de RoMa-ext" requires a WPA2 password.

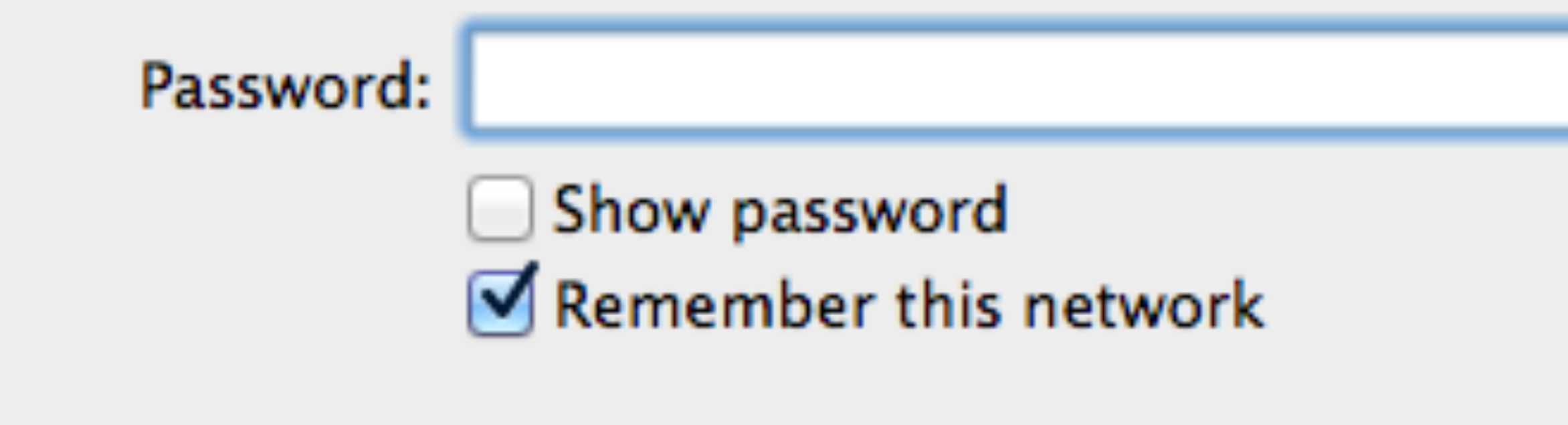

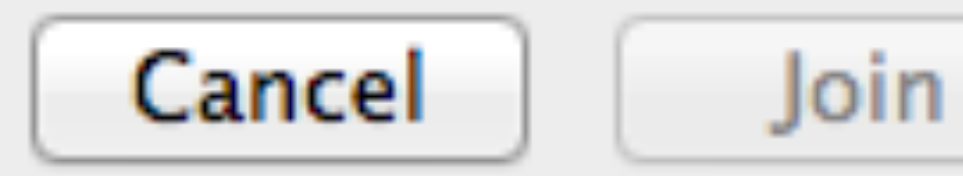

Pon la contraseña (la normal de tu router y red) y haz clic para aceptar. Ahora ya puedes disfrutar del servicio de tu repetidor.

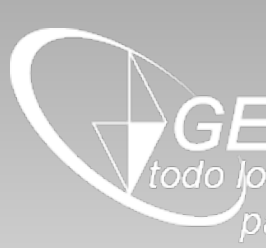

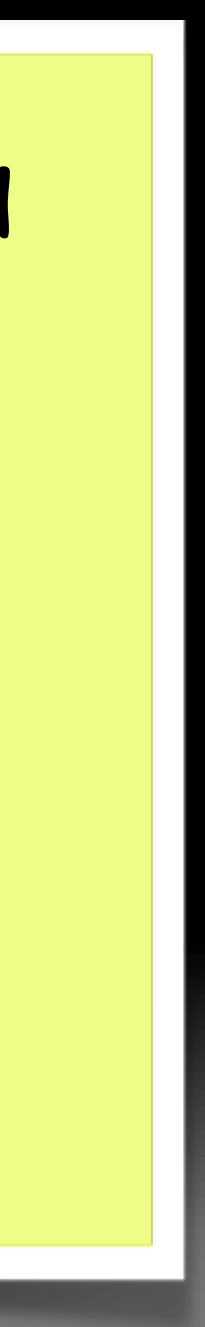

GEMBIRD<sup>®</sup> todo lo que necesitas

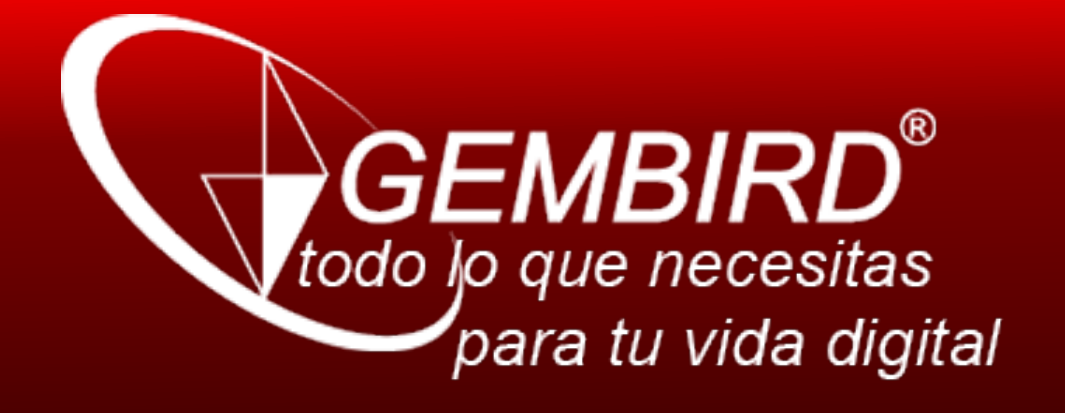

www.gmb.nl Depto.IBERIA

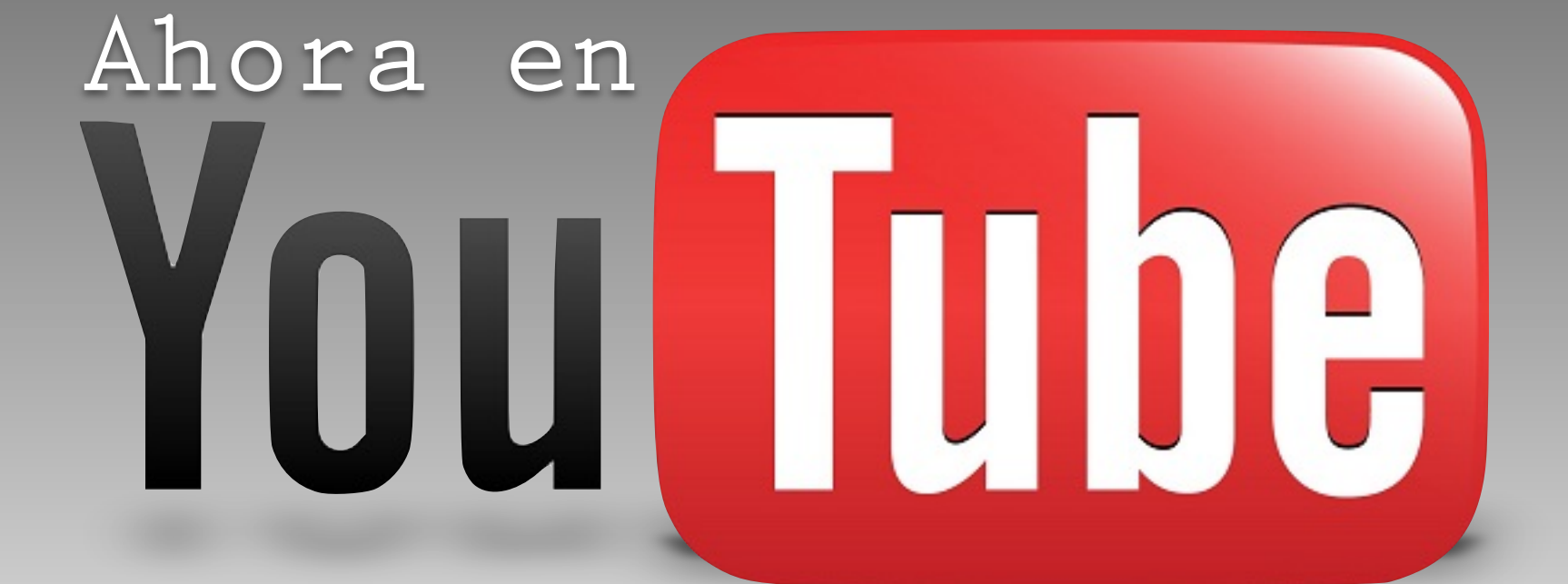

## GRACIAS!

# WNP - RP - 002

GEMBIRD

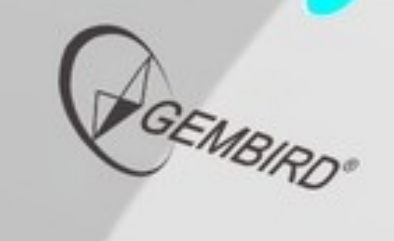

101

5

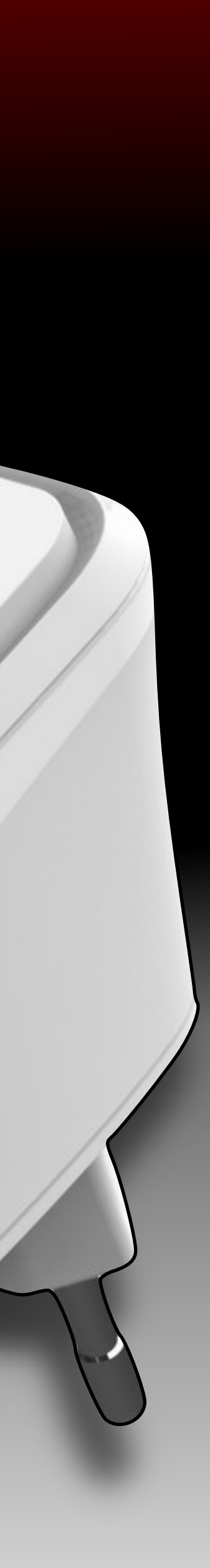